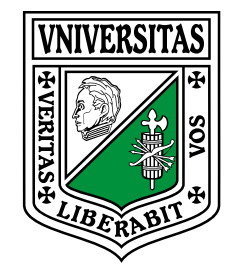

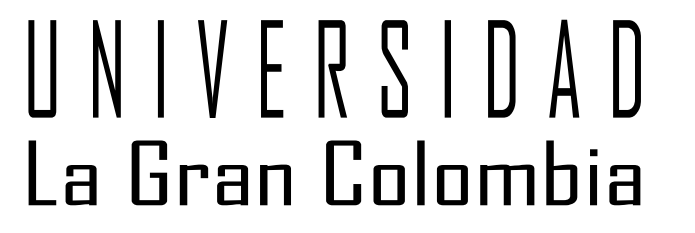

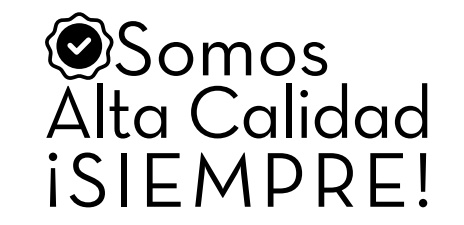

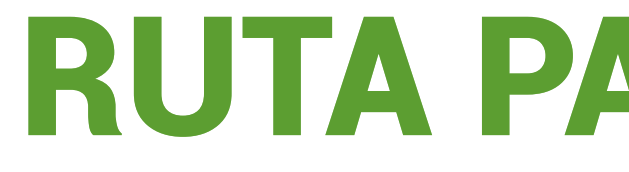

Sistema Académico

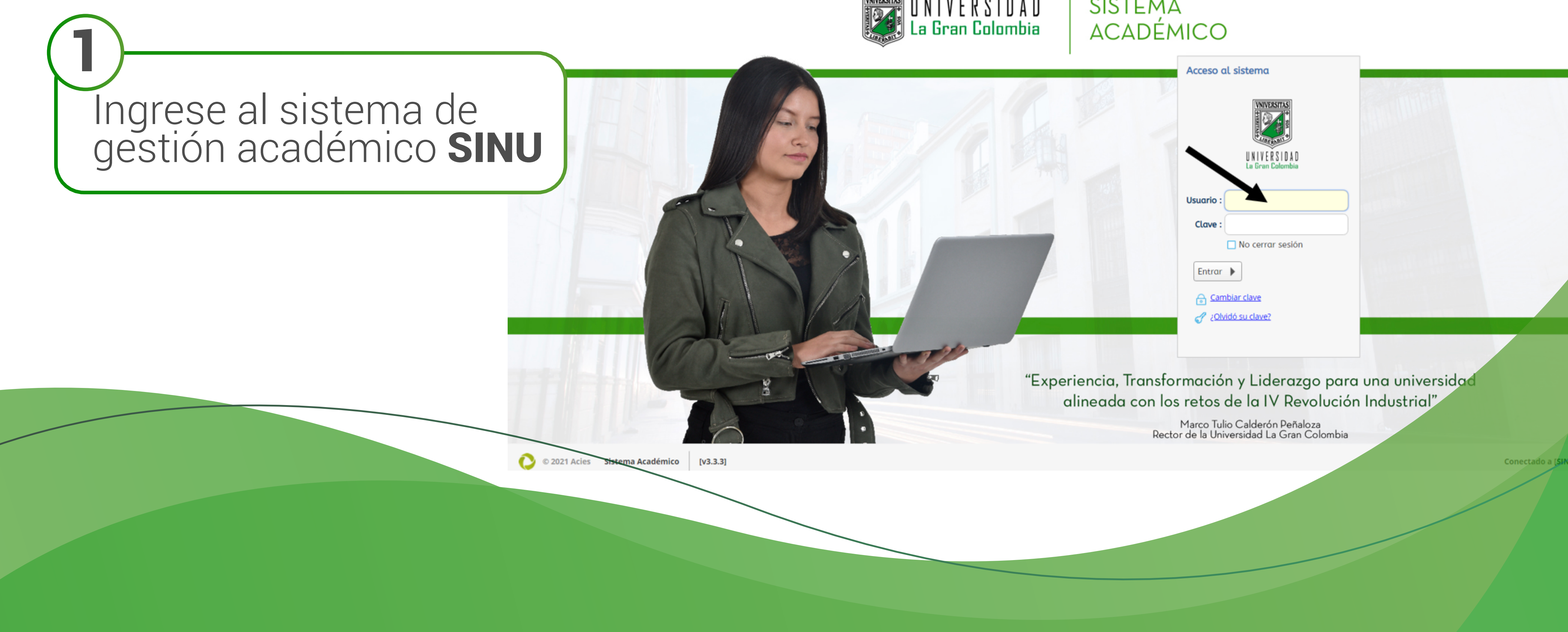

## **RUTA PARA INSCRIBIR PREPARATORIOS**

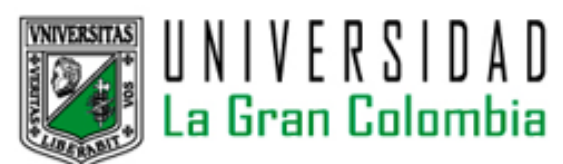

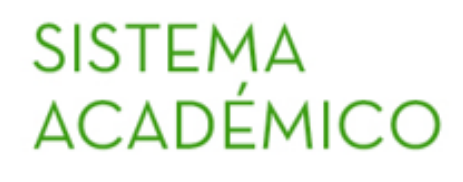

Vigilada MINEDUCACIÓN

- **\*** (**1**)

٩

•

Idioma : Español

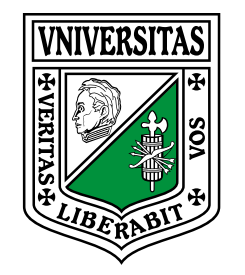

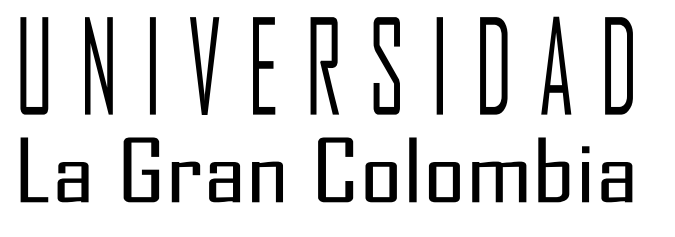

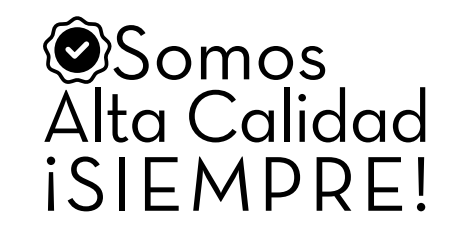

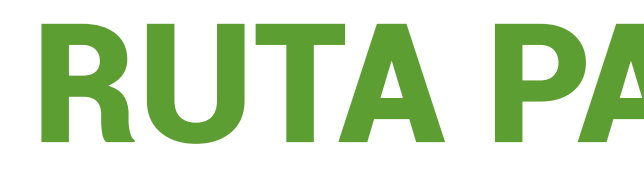

|                          | ← → C 🔒 siugc.ugc.edu.co/sgaca                                                                                                    | ampus/#home                                                        |                                        |                   |                    | @ > \star 🗰 🦓 |
|--------------------------|----------------------------------------------------------------------------------------------------|--------------------------------------------------------------------|----------------------------------------|-------------------|--------------------|---------------|
|                          | 📕 Sistema académico                                                                                                    |                                                                    | Empresa : UNIVERSIDAD LA GRAN COLOMBIA | ▼ Perfil : Alumno | ✓ Idioma : Español | - 🦪 🔘         |
| Solicitud de opción de e | Proceso Novedades de Notas   Proceso Novedades de Notas   Solicitud de novedades de notas   Proceso Certificados   Solicitud de certificados   Proceso Opciones de Grado   Solicitud de opción de grado   Solicitud de opción de grado   Solicitud de opción de grado   Solicitud de opción de grado   Solicitud de opción de grado   Solicitud de opción de grado   Solicitud de opción de grado   Solicitud de opción de grado   Solicitud de opción de grado   Solicitud de opción de grado | Desplace la barra h<br>y de clic en la opció<br>de Opción de Grado | acia abajo<br>n Solicitud              |                   |                    |               |
|                          |                                                                                                    |                                                                    |                                        |                   |                    |               |
|                          |                                                                                                    |                                                                    |                                        |                   |                    |               |

: Salir Vigilada MINEDUCACIÓN

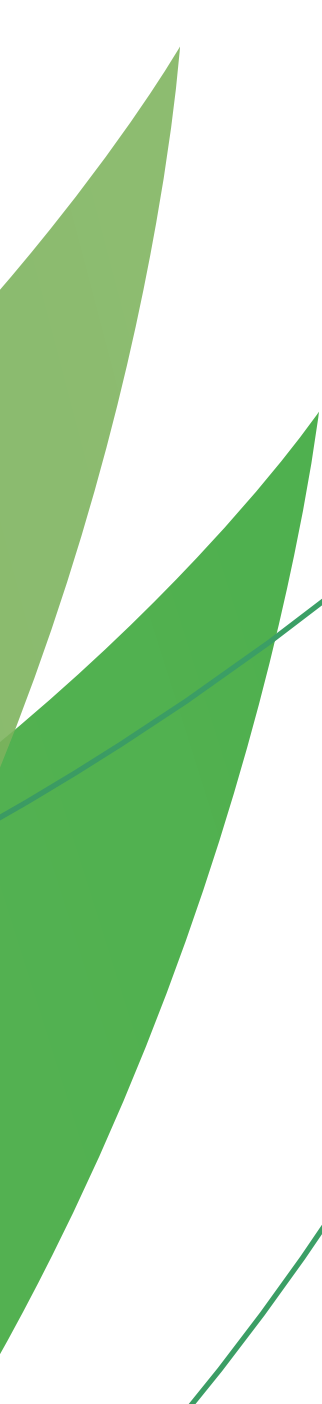

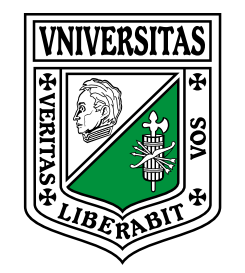

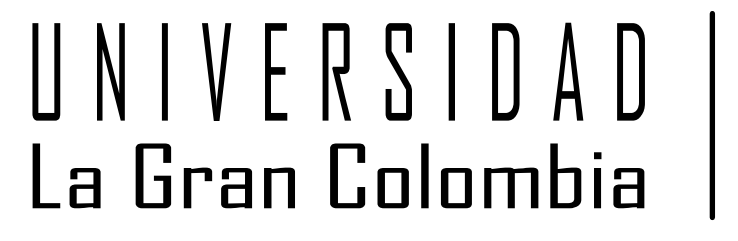

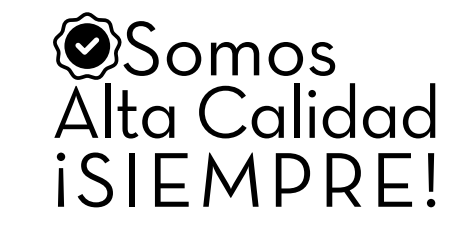

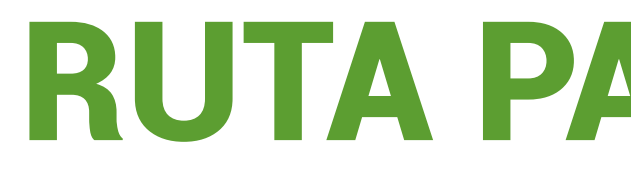

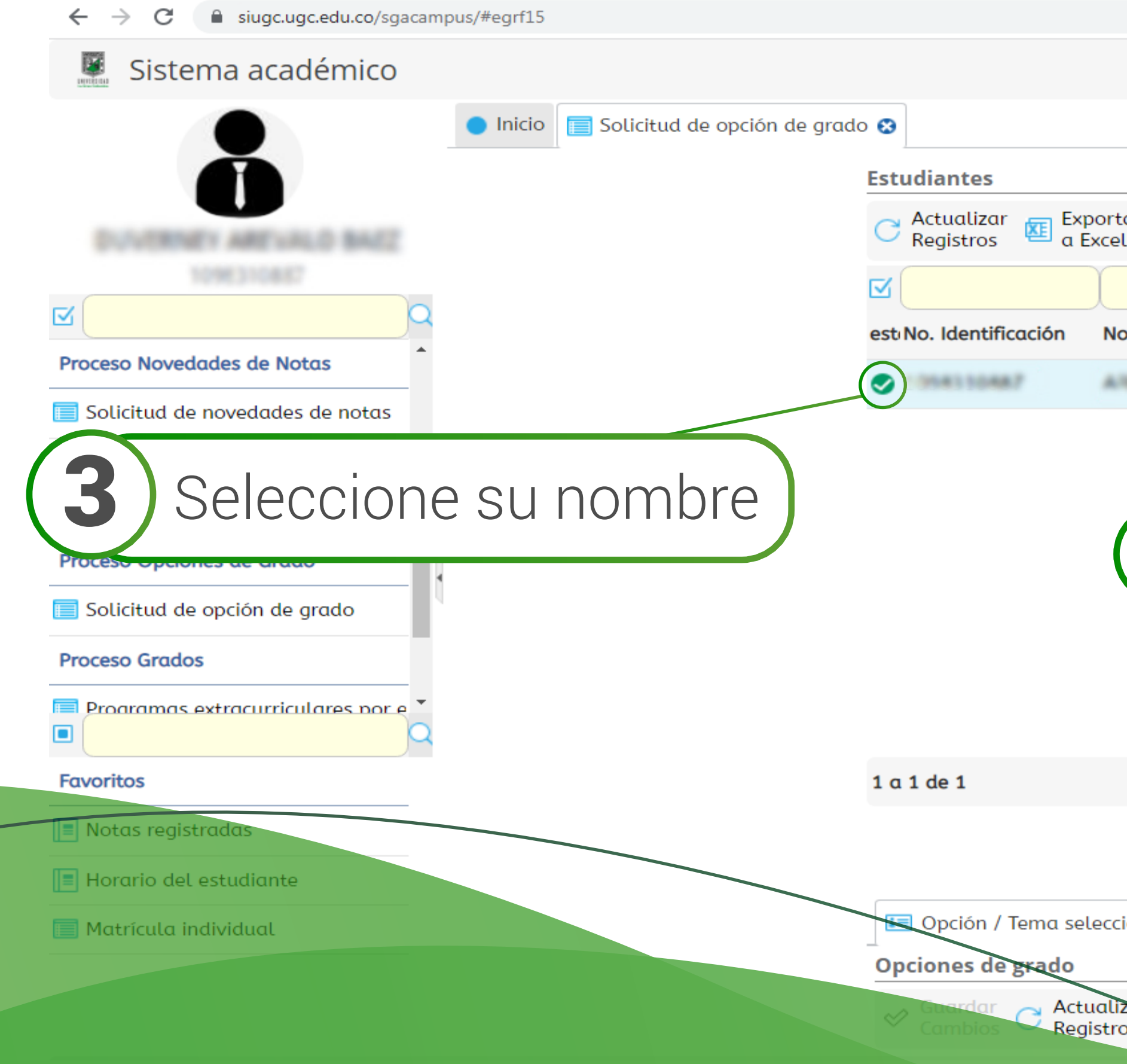

|                                            |                             |                 |                   | 1 ſ      |         | ⊕ ► | ☆ | * 🐌 |
|--------------------------------------------|-----------------------------|-----------------|-------------------|----------|---------|-----|---|-----|
| Empresa : UNIVERSIDAD LA GRAN C            |                             | Perfil : Alumno | •                 | Idioma : | Español | •   | 1 | 0   |
|                                            |                             |                 |                   |          |         |     |   |     |
| tar<br>el                                  |                             |                 |                   |          |         |     |   |     |
|                                            |                             |                 |                   | Q        |         |     |   |     |
| ombre del alumno                           | Cód. Cód. Plan<br>Unidad de | Estado          | ¿Con<br>opciones? |          |         |     |   |     |
| REVALD BATZ DOVERNITY                      | A111 PA162                  | Activo          |                   |          |         |     |   |     |
| 4<br>De clic en la op<br>+ Solicitar opc   | oción<br><b>ción de g</b>   | rado            |                   |          |         |     |   |     |
| en 0.1 seg. Filtro : Contiene              | Preference                  | ias :           | <b>-</b>          |          |         |     |   |     |
| + Solicitar opció                          | on de grado                 |                 |                   |          |         |     |   |     |
| ionado 🧊 Histórico                         |                             |                 |                   |          |         |     |   |     |
| Deshacer<br>os Cambios Exportar<br>a Excel |                             |                 |                   |          |         |     |   |     |
|                                            |                             |                 |                   |          |         |     |   |     |
|                                            |                             |                 |                   |          |         |     |   |     |

Vigilada MINEDUCACIÓN

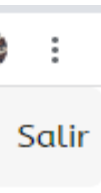

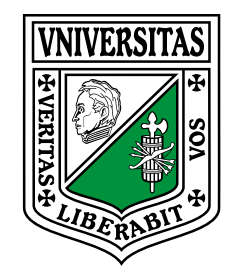

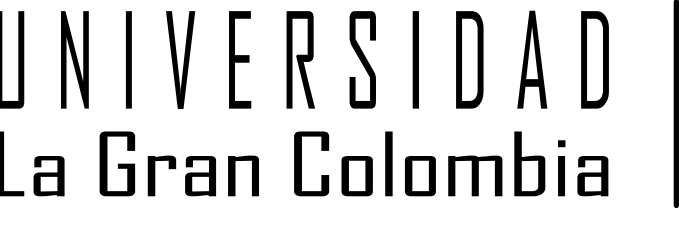

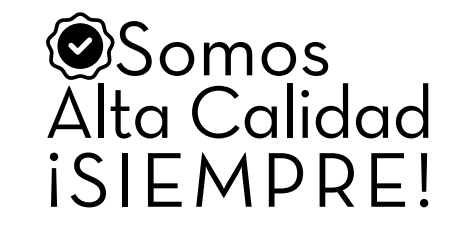

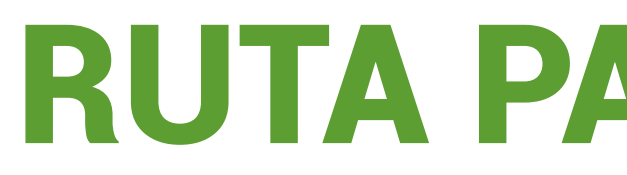

| Inicio Solicitud do opción do grado O                               |                                      |      |       | · · · · · · · · · · · · · · · · · · · |
|---------------------------------------------------------------------|--------------------------------------|------|-------|---------------------------------------|
| Thicid a solicitud de opcion de grado 🐼                             |                                      |      |       |                                       |
| Estudiantes                                                         |                                      |      |       |                                       |
| Solicitar Opción de grado                                           |                                      | 8    |       |                                       |
| <b>5</b> Eliip periodo <b>2022 1 S</b>                              |                                      |      |       |                                       |
| Periodo de 02315                                                    | -                                    |      |       |                                       |
| so Noved                                                            |                                      | opci | ones? |                                       |
| Elija el preparatorio                                               |                                      | [    |       |                                       |
| que desea presentar                                                 | LABORAL ARM                          |      |       |                                       |
| Información del estudian                                            | <u>te y fechas para la solicitud</u> |      |       |                                       |
| Nivel : 8                                                           | Actividad                            |      |       |                                       |
| No modifique ninguno                                                | Eecha inicial :                      |      |       |                                       |
| Licitud de estos datos                                              | Eocha final :                        |      |       |                                       |
| So Grados Cursado : Cursado : So Seleccione                         |                                      |      |       |                                       |
| Seleccione la fecha y                                               | 2023 -                               |      |       |                                       |
| itos la hora en la que va à Seleccione<br>la hora de 2:30 pm - 5:00 | ) pm 👻                               |      |       |                                       |
| tas registradas                                                     |                                      |      |       |                                       |
| prueba : 211<br>Modalidad                                           |                                      |      |       |                                       |
| rario del estudiante de la Oral                                     |                                      |      |       |                                       |
| atrícula individual                                                 | Seleccionar                          |      |       |                                       |
|                                                                     | ualizar Deshacer Exportar            |      |       |                                       |
| Cambios Rec                                                         | Para finalizar da alia               |      |       |                                       |
|                                                                     | en <b>Seleccionar</b>                |      |       |                                       |
|                                                                     |                                      |      |       |                                       |
|                                                                     |                                      |      |       |                                       |
|                                                                     |                                      |      |       |                                       |

Vigilada MINEDUCACIÓN

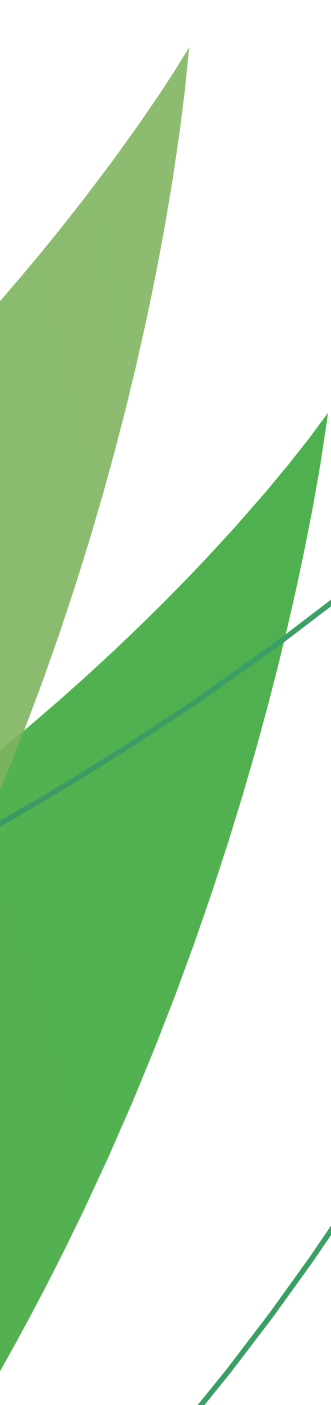

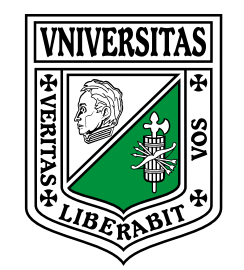

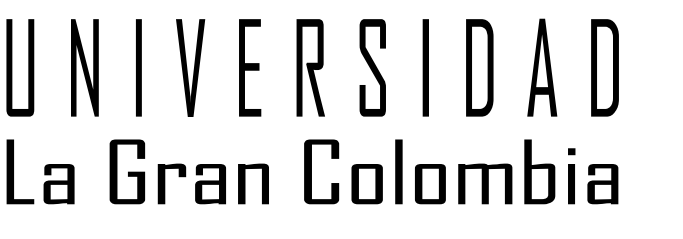

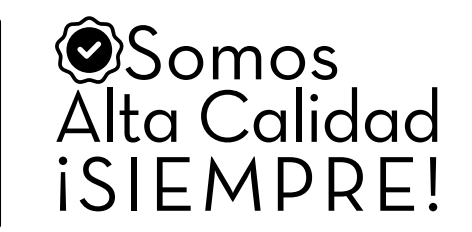

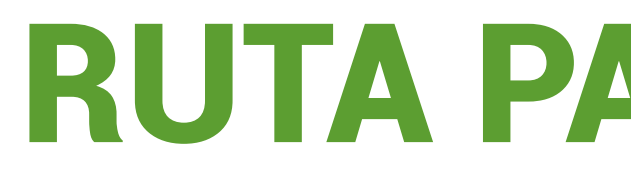

| Sistema académico                                                             |                                                                                                    |                                                                                                    | Empresa : UNIVERSI                                                             | DAD LA GRAN COLOMBIA         | <ul> <li>Perfil : Alumno</li> </ul> | ✓ Idioma : E | Español | • |
|-------------------------------------------------------------------------------|----------------------------------------------------------------------------------------------------|----------------------------------------------------------------------------------------------------|--------------------------------------------------------------------------------|------------------------------|-------------------------------------|--------------|---------|---|
| Al desplazar la ba<br>abajo podrá verif                                       | Inicio Solicitud de opción de gra                                                                                                    | ado S<br>Copciones de grado<br>Opciones de grado<br>Solucitud<br>Periodo de<br>Solicitud<br>PREPARATOR | onado IP Histórico Car Cambios I Exporta a Excel Tema IO LABORAL ARM PREPARATO | ar<br>Modalidad de<br>prueba | la Nombre opción de grado           |              |         |   |
| Solicitud de opción de grado Proceso Grados Proceso Grados                    |                                                                                                    | <<br>1 a 1 de 1                                                                                        | en 0.08 seg.                                                                   | iltro : Contiene 🗣 Prefere   | ncias :                             | •            |         |   |
| Notas registradas         Horario del estudiante         Matrícula individual | Visión general<br>Solicitud de opción de grado (EGRF1<br>Permite realizar la solicitud de las o<br>Condiciones funcionales<br>• Parámetros de opción de grado<br>• Temas de opción de grado (EQ<br>• Actividades académicas (PAC)<br>• Materias de opción de grado | 5):<br>pciones de grado que deben cu<br>do (EGRF03)<br>GRF17)<br>F10)<br>(EGRF18)                      | mplir los estudiantes.                                                         |                              |                                     |              |         |   |

Vigilada MINEDUCACIÓN ê : Salir

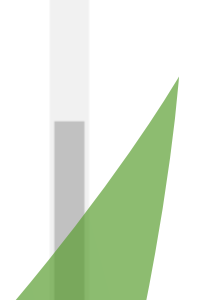

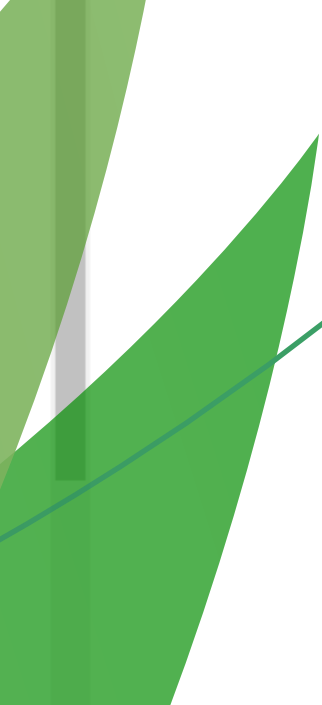